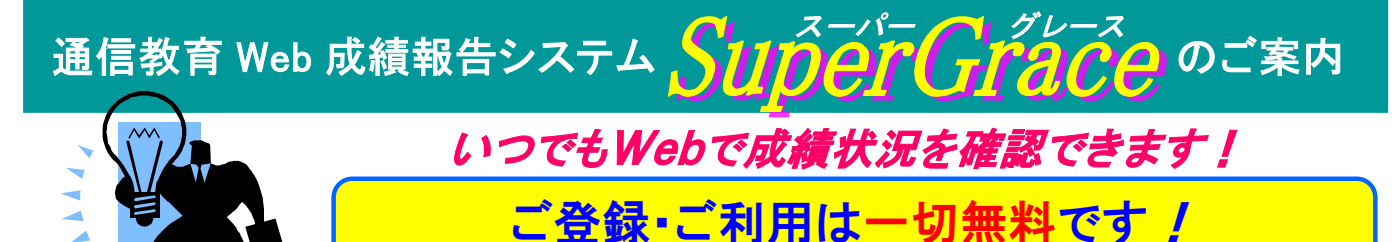

## 注:インターネット通信料、プロバイダ料金などはお客様のご負担になります

# SuperGraceとは

● 成結主(DDE 形式)の例

### 通信教育を導入している法人の教育担当者様が、 インターネットで受講状況等を閲覧できる成績報告サービスです。

| 株式会社日科商事 四難 华阳 祖上        |                    |                                           |      |            |       |       |      | 作成:2011年12月10日 13時 53分 |       |       |       |           |      |
|--------------------------|--------------------|-------------------------------------------|------|------------|-------|-------|------|------------------------|-------|-------|-------|-----------|------|
| 002/(株)日本能率<br>株式会社 日科商事 | 協会マネジメントセンター<br>F  | 又時小化和日                                    |      |            |       |       |      |                        |       |       |       | 1/3 //- 9 |      |
| 人事部 人材開発調<br>日科 太郎 様     | ₽.                 |                                           |      |            |       |       |      |                        |       |       |       |           |      |
| コースコード                   | コース名               | 開講年月日 科目数 受講状況 単位別情報(上段:レポート受理日/中段:点数) 備考 |      |            |       |       |      |                        |       |       |       |           |      |
| 受講番号                     | 受講者名               | 在籍年月日                                     |      | 修了除籍日      |       |       |      |                        |       |       |       |           |      |
|                          |                    | 優等期限                                      | 平均点  | 受講料        | 1単位   | 2単位   | 3単位  | 4単位                    | 5単位   | 6単位   | 7単位   | 8単位       |      |
| 002/DJB                  | ザセツしない継続術コース       | 11/10/01                                  | 1/1  | 修了         | 11/30 |       |      |                        |       |       |       |           |      |
| DJB-1110-0015            | 能率 二郎              | 12/01/31                                  |      | 2011/11/30 | 70    | ***** | **** | *****                  | ***** | ***** | ***** | ****      | 修了   |
|                          | 企画開発部              | 12/01/31                                  | 70.0 | ¥13,650    |       |       |      |                        |       |       |       |           |      |
| 002/DND                  | 自分が変わる!30のダンドリ術    | 11/10/01                                  | 1/2  | 受講中        | 10/17 | 12/10 |      |                        |       |       |       |           |      |
| DND-1110-0089            | 能率 三郎              | 12/03/31                                  |      |            | 98    |       | **** | *****                  | ****  | ****  | ***** | *****     |      |
|                          | 営業第3部2課            | 12/03/31                                  | 98.0 | ¥13,650    |       |       |      |                        |       |       |       |           |      |
| 002/NIC                  | 「世の中を読み解く力」の新聞塾コース | 11/10/01                                  | 2/2  | 優秀修了       | 10/27 | 11/28 |      |                        |       |       |       |           |      |
| NIC-1110-0024            | 能率 花子              | 12/01/31                                  |      | 2011/12/5  | 96    | 92    | **** | *****                  | ****  | ****  | ***** | *****     | 優秀修了 |
|                          | 総務部                | 12/01/31                                  | 94.0 | ¥16,800    |       |       |      |                        |       |       |       |           |      |
| 002/NBD                  | 新社会人基本 Newビジネス道コース | 11/12/01                                  | 1/2  | 受講中        | 12/19 |       |      |                        |       |       |       |           |      |
| NBD-1112-0036            | 能率 一郎              | 12/05/31                                  |      |            | 96    |       | **** | *****                  | ****  | ****  | ***** | *****     |      |
|                          | 営業第1部3課            | 12/04/30                                  | 96.0 | ¥14,700    |       |       |      |                        |       |       |       |           |      |

# SuperGraceのメリット

#### (1)いつでも必要なときに最新の成績状況を確認可能

- 毎営業日更新(弊社の場合)のため、必要なときに最新情報を 確認することができます。
- ・ PDF 形式で成績表の印刷や保存も可能です。

#### (2) 成績データのダウンロードが可能

 最新の成績状況をデータでダウンロードでき、並べ替えや 加工等が簡単にできます。

#### (3) 成績データの自動受け取りが可能

 毎月1回希望指定日に、成績表 PDF や成績データを メールで受け取ることができます(月次メール受取設定)。

#### (4)1 つの ID で複数の教育団体の成績管理が可能

- ・ 1つの ID で複数の教育団体の成績を閲覧可能(SuperGrace 参加教育団体は 2012 年 12 月現在 45 団体)。
- フォーマットもそろっているため、効率的に確認できます。

#### (5)万全のセキュリティ

・利用者認証、SSL暗号化通信等のセキュリティ対策実施。個人情報保護の対策は万全です。

## 体験サイトのご案内 …数々の便利な機能を是非お試しください。

- (1) SuperGraceサイト( http://www.supergrace.jp/ )にアクセス
- (2) **ログインID: 333333333 パスワード: demopass** を入力し、[ログイン]ボタンをクリック

## 利用登録はとても簡単!今すぐご登録ください!

ご登録方法は裏面に ⇒ ⇒

| 受講状況確認                                                                                        |                                                            |
|-----------------------------------------------------------------------------------------------|------------------------------------------------------------|
| 受講状況を表形式(PDFファイル)で閲覧します<br>出力方法、検索条件等を指定し、出力ボタンをク<br>■上下どちらの出力ボタンをクリックしても同じです                 | ⑦<br>リックしてください                                             |
| PDFファイルを聞けない場合<br>IEのインターネットオブション設定で「暗号化され<br>合、PDFファイルを開けない場合ことがあります。<br>クを外す方法は、こちらを参照ください。 | いたページをディスクに保存しない」をチェックしている場<br>。「暗号化されたページをディスクに保存しない」のチェッ |
| 受講、修了状況のみ出力                                                                                   | レポート提出状況を含めて出力                                             |
| 出力方法選択                                                                                        |                                                            |
| ● 教育団体が設定した条件で出力                                                                              | ○ 自分で条件指定して出力                                              |
| 教育団体選択                                                                                        | 0 行選択されています。                                               |
| ▼教育団体一覧を表示して選択します                                                                             |                                                            |
| 受講、修了状況のみ出力                                                                                   | レポート提出状況を含めて出力                                             |

●受講状況出力画面

# SuperGrace登録方法のご案内

#### Step1: 利用登録(既にログイン ID・パスワードをお持ちの場合は、Step2 にお進みください)

- (1) SuperGraceサイト(http://www.supergrace.jp/)にアクセス。
- (2) トップページの[初めてご利用の方は、こちらから利用登録を行ってください]をクリック。
- (3) 画面の説明にしたがって、仮登録および本登録をお済ませください。
- (4) 登録完了後に発行(画面に表示)される ID、パスワードが、今後成績状況を閲覧するための 正式なログイン ID、パスワードになります。
- (5) 引き続き、「閲覧申請」をクリックし、Step2 の(3)にお進みください。

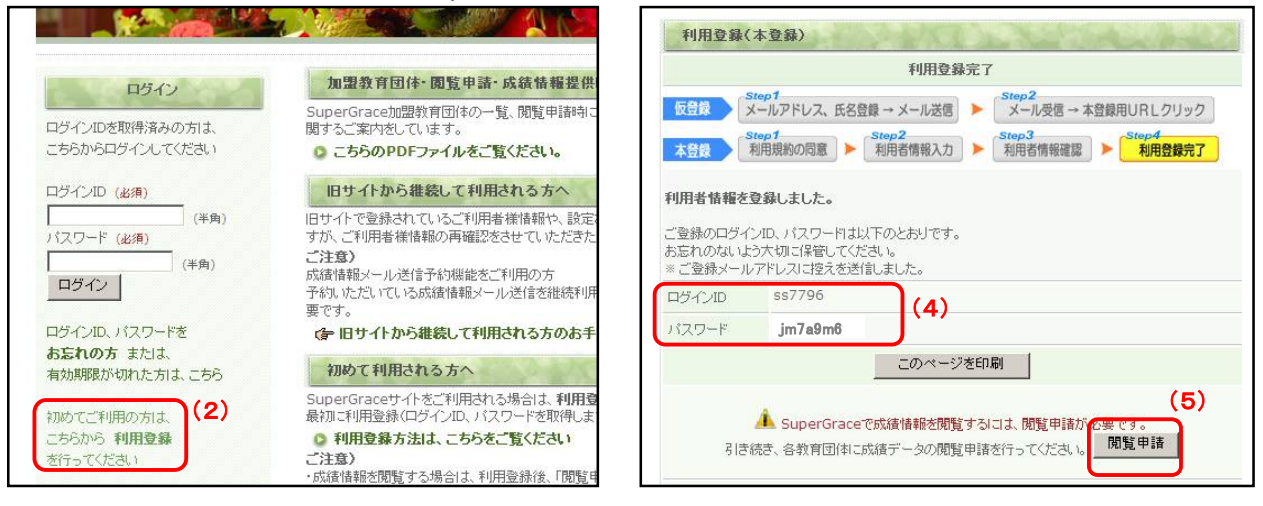

#### Step2: 教育団体の追加 (既に他団体にてご利用中で、弊社分を追加登録する場合はこちらから)

- (1) SuperGrace サイト(http://www.supergrace.jp/)にログイン。
- (2) メニューの[教育団体の追加]をクリック。
- (3) 閲覧申請者情報の登録内容をご確認のうえ、お手元の「受講状況のご報告」右上に記載の番号を入力し、 [追加(教育団体への閲覧申請)]ボタンをクリック。

| 現在)<br>JAA MANAGEMENT CENTER<br>音事業<br>第事業           | 教育団体の追加(関<br>開覧申請先数育団体を追加します<br>1. 開覧申請者情報をご確認くたさ | <b>覧申請)</b><br>「Gâ知敬育団体への開覧申請を行います」 <sup>⑦</sup><br>れ、                                                              |
|------------------------------------------------------|---------------------------------------------------|----------------------------------------------------------------------------------------------------|
| 記載事項について<br>よろし 1、レポート受理日欄に日付けがあり、得点欄が空白の場合は添削中です。   | 関覧申請者情報の確認 (必須)                                   | ▶ 下記、閲覧申請者情報に間違いないことを確認しました                                                                                         |
| <ul> <li></li></ul>                                  | 開覧ID<br>····································      | 登録内容をご確認のうえ           33333333         チェックマークを入力           性式会社 日料商車         1000000000000000000000000000000000000 |
| 個表示されます。<br>ださい。<br>6、9単位以上の受講コースは、9単位目以降を2段目に表示します。 | 事業所名                                              |                                                                                                    |
| ①閲覧申請キー 00067-85(0017-0003) 9218                     | 所存地                                               | 〒100-0000                                                                                                    |
|                                                      | 1) Have                                           | 東京都千代田区:20丸1-1-1                                                                                                    |
| 単位 8単位 平均点 在籍期限 修了年月 2 チェックコード                       | 氏名                                                | デモ 利用者                                                                                                    |
|                                                      | 所属                                                |                                                                                                    |
| ①【閲覧申請キー】                                            | 役職                                                |                                                                                                    |
| 「受講状況のご報告」の右上にあるコード 15 桁                             | メールアドレス                                           | sgmaster-t@:msi.co.jp                                                                                               |
| () 記載の来早が[00067_05(0017_0002)]の提合                    | 連絡先電話番号                                           | 03-5555-555                                                                                                    |
|                                                      | 左                                                 | E側には                                                                                                    |
| → 002 」 - 000678500170003 」と入力                       | 2. 教育団体からご案内の閲覧                                   | 各社コード を入力し、追加ボタンをクリックしてくたさい                                                                                         |
| (ハイフンやカッコを除いた数字15桁)                                  |                                                   | 002] を人力                                                                                                    |
| ②【チェックコード】 右隣にある数字 4 桁                               | 閲覧申請キー (必須)<br>(ご担当著機の)                           | 002 000678500170003 ①石側には、<br>(学科) ハイフンやカッコを除し                                                                      |
|                                                      | チェックコード (必須)<br>(ご担当著様パスワード)                      | 9218 (半年) ど数 ナキ竹を 数字 15 桁を入力 そのまま入力                                                                                 |
| 「閲覧申請受理メール」を送信いたします。                                 |                                                   | 追加(教育団体への閲覧申請)                                                                                                    |
| 原則2営業日後から成績データ確認可能です。                                | Ę                                                 |                                                                                                    |

### ●SuperGrace のお申込みとご利用にあたってのご注意

- ●SuperGrace をお申込み後は、郵送による成績ご報告を停止いたします。予めご了承ください。
- ●弊社内レポート提出状況の情報更新から SuperGrace の情報更新まで、最低2営業日かかります。
- ●SuperGrace での成績データの保管期間は、各受講者様の在籍期間+3ヶ月です。
- 成績データは、定期的にお使いのコンピュータに保存してください。 ●弊社提携教育団体(JIPM ソリューション、大原学園グループ、コスモピア)コースにつきましては、
- 教育団体ごとに追加登録が必要です。詳しくは該当教育団体にお問い合せください。 ●弊社以外の教育団体の SuperGrace お申込み方法は、各教育団体にお問い合せください。
- ●SuperGrace は、公益財団法人日本科学技術振興財団が運営しています。

【お問い合わせ先】 (株)日本能率協会マネジメントセンター 通信教育事業本部 SuperGrace 担当

> TEL:03-6362-4342 E-mail:<u>Supergrace@jmam.co.jp</u> 2015.05 版